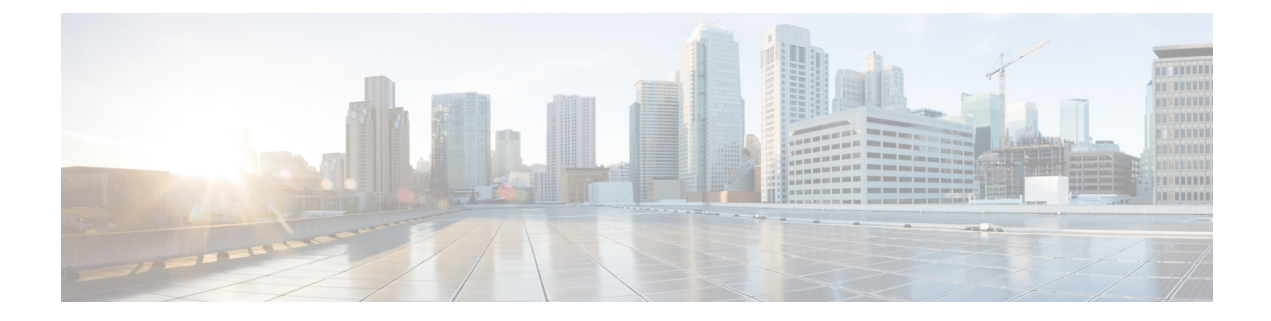

# **Configuring SIP MWI Features**

This module describes message-waiting indication (MWI) in a SIP-enabled network.

- Finding Feature Information, on page 1
- Prerequisites for SIP MWI, on page 1
- Restrictions for SIP MWI, on page 2
- Information About SIP MWI, on page 2
- SIP MWI NOTIFY QSIG MWI Translation, on page 4
- How to Configure SIP MWI, on page 5
- Configuration Examples for SIP MWI, on page 19
- Configuration Example for SIP MWI NOTIFY QSIG MWI Translation, on page 21
- Configuration Example for SIP VMWI, on page 22
- Additional References, on page 22
- Feature Information for SIP MWI, on page 22

### Finding Feature Information

Your software release may not support all the features documented in this module. For the latest caveats and feature information, see **Bug Search** Tool and the release notes for your platform and software release. To find information about the features documented in this module, and to see a list of the releases in which each feature is supported, see the feature information table at the end of this module.

Use Cisco Feature Navigator to find information about platform support and Cisco software image support. To access Cisco Feature Navigator, go to www.cisco.com/go/cfn. An account on Cisco.com is not required.

### **Prerequisites for SIP MWI**

#### SIP MWI NOTIFY - QSIG MWI Translation Feature

- Ensure that you have a working SIP network with the following:
  - A voice-messaging system that provides a SIP MWI Notify message to the phone--including Cisco Unified Communications Manager (formerly known as Cisco CallManager), Release 5.0 or later or Cisco Unified Communications Manager Express (Cisco Unified CME, formerly known as Cisco CallManager Express) Release 4.0 or later.

- Voice messaging on Cisco Unity 4.0.1 or later releases (colocated or integrated with the Cisco Unified Communications Manager) or an ISDN Q-signaling (QSIG) PBX.
- · Connect gateway and Cisco routers directly to a PBX.
- Ensure that phones connected to PBXs support MWI notification.

#### SIP Audible Message-Waiting Indicator for FXS Phones Feature

• The MWI tone is generated by the voice-mail server. Be sure that you understand how to configure MWI service on a voice-mail server (such as Cisco Unity).

### **Restrictions for SIP MWI**

#### SIP MWI NOTIFY - QSIG MWI Translation Feature

- Visual MWI for phones is a functionality of the phone itself and is not addressed in this document.
- The feature supports only SIP unsolicited notify and does not support SIP subscribe notify.
- This feature is not supported in trunk groups in ISDN circuits. In this scenario, trunk groups disable the SIP MWI feature.

#### SIP Audible Message-Waiting Indicator for FXS Phones Feature

- The SIP Audible Message-Waiting Indicator for FXS Phones feature does not provide the following functionality:
  - Security or authentication services
  - Call redirection to the voice-mail server when the line is busy or there is no answer
  - · Instructions on accessing the voice-mail server or retrieving voice messages

### **Information About SIP MWI**

The SIP Audible Message-Waiting Indicator for FXS Phones feature enables an FXS port on a voice gateway to receive audible MWI in a SIP-enabled network. The FXS port on a voice gateway is an RJ-11 connector that allows connections to basic telephone service equipment.

This feature provides the following benefits:

- Message waiting is now indicated to FXS phone users through an audible tone, replicating the functionality users have with traditional telephone systems.
- By means of the Cisco IOS command-line interface, you can enable or disable MWI under the voice port and configure one voice-mail server per user agent (UA) or voice gateway.

To configure SIP MWI support, you should understand the following concepts:

### SUBSCRIBE NOTIFY MWI

MWI is a common feature of telephone networks and uses an audible indication (such as a special dial tone) that a message is waiting. The IETF draft A Message Summary and Message Waiting Indication Event Package for the Session Initiation Protocol (SIP) draft-ietf-sipping-mwi-03.txt defines MWI as "a SIP event package carrying message waiting status and message summaries from a messaging system to an interested user agent."

In Cisco SIP networks, the event notification mechanisms used to carry message waiting status are the SUBSCRIBE and NOTIFY methods. The SUBSCRIBE method requests notification of an event. The NOTIFY method provides notification that an event requested by an earlier SUBSCRIBE method has occurred.

#### Note

For information on the SUBSCRIBE and NOTIFY methods, see the "Configuring Additional SIP Application Support" chapter of the *Cisco IOS SIP Configuration Guide*.

In this feature, a UA (on behalf of the analog FXS phone) subscribes to a voice-mail server to request notification of mailbox status. When the mailbox status changes, the voice-mail server notifies the UA. The UA then indicates that there is a change in mailbox status by providing an MWI tone when the user takes the phone off-hook.

The frequency and cadence of the MWI tone may vary from country to country. For North America, it is defined in GR-506. After you configure the **cp tone** command under your voice port, Cisco IOS software chooses the correct MWI tone accordingly.

Each voice port has its own subscription and notification process. If there are multiple dial peers associated with an FXS voice port, multiple subscriptions are sent to the voice-mail server. If the voice port does not have MWI enabled, the voice gateway returns a 481 Call Leg/Transaction Does Not Exist message to the voice-mail server.

The figure below shows the basic MWI subscription and notification flow.

#### Figure 1: MWI Notification Flow

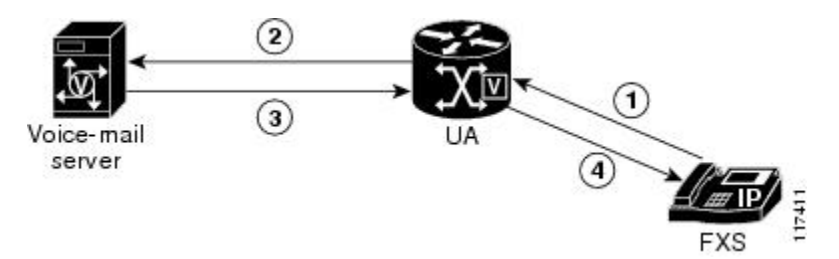

- 1. The user enables the MWI service for the FXS phone by configuring the voice gateway.
- 2. The UA sends a subscription request to the server on the user's behalf.
- 3. The voice-mail server notifies the UA when there is a change in voice-mail status.
- 4. The UA notifies the phone user with an audible tone.

### **Unsolicited MWI**

In addition to the MWI status forwarded by using the SUBSCRIBE and NOTIFY methods, unsolicited MWI notify is also supported. With unsolicited MWI, MWI service is initially configured on the voice-mail server.

The UA does not need to subscribe to the voice-mail server to receive MWI service. If configured for unsolicited MWI, the voice-mail server automatically sends a SIP notification message to the UA if the mailbox status changes.

### **SIP MWI NOTIFY - QSIG MWI Translation**

In Cisco IOS Release 12.4(11)T, the SIP MWI NOTIFY - QSIG Translation feature enhances MWI functionality to include SIP-MWI-NOTIFY-to-QSIG-MWI translation between Cisco gateways or routers over a LAN or WAN and extends message waiting indicator (MWI) functionality for SIP MWI and QSIG MWI interoperation to enable sending MWI over QSIG from a Cisco IOS SIP gateway to a PBX.

When the SIP Unsolicited NOTIFY is received from voice mail, the Cisco router translates this event to activate QSIG MWI to the PBX via PSTN. The PBX will switch the MWI lamp either on or off on the corresponding IP phone as appropriate.

This feature supports only Unsolicited NOTIFY. Subscribe NOTIFY is not supported by this feature.

In the figure below, the Cisco router receives the SIP Unsolicited NOTIFY, performs the protocol translation, and initiates the QSIG MWI call to the PBX, where it is routed to the appropriate phone.

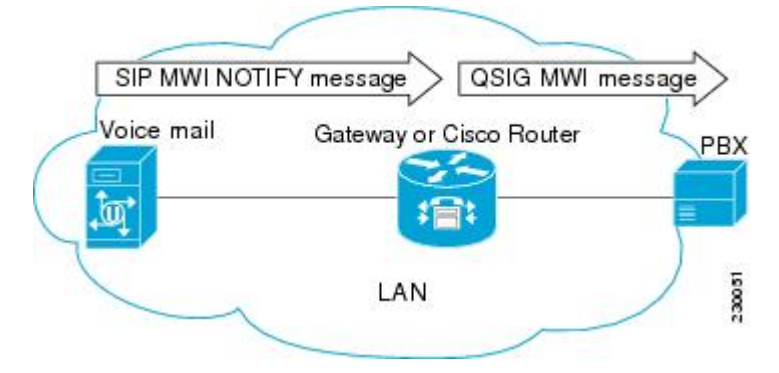

Whether the SIP Unsolicited NOTIFY is received via LAN or WAN does not matter as long as the PBX is connected to the gateway or Cisco router, and not to the remote voice mail server.

In the figure below, a voice mail system, such as Cisco Unity, and Unified CME are connected to the same LAN and a remote Unified CME is connected across the WAN. In this scenario, the protocol translation is performed at the remote Unified CME router and the QSIG MWI message is sent to the PBX.

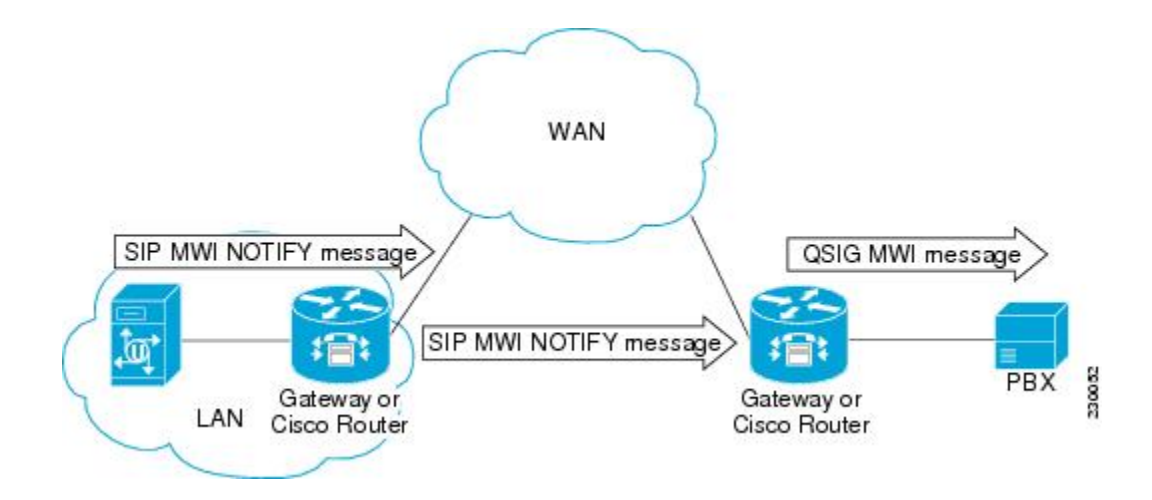

# How to Configure SIP MWI

This section contains the following procedures for configuring the SIP Audible MWI for FXS Phones feature:

# Note

For help with a procedure, see the verification and troubleshooting sections listed above. Before you perform a procedure, familiarize yourself with the following information:

### **Configuring SIP MWI NOTIFY - QSIG MWI Translation**

This section contains information for configuring SIP MWI NOTIFY - QSIG MWI Translation on a gateway.

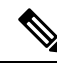

Note

All configuration for this feature is done on the gateway or Cisco router.

### **Configuring the Gateway**

To configure SIP MWI NOTIFY - QSIG MWI Translation on a gateway, perform the following steps.

### SUMMARY STEPS

- 1. enable
- 2. configure terminal
- **3. voice-port** slot / port
- 4. mwi
- 5. exit

#### **DETAILED STEPS**

|        | Command or Action                    | Purpose                                                                                                    |
|--------|--------------------------------------|----------------------------------------------------------------------------------------------------|
| Step 1 | enable                               | Enables privileged EXEC mode. Enter your password if                                                                                                    |
|        | Example:                             | prompted.                                                                                                    |
|        | Router> enable                       |                                                                                                    |
| Step 2 | configure terminal                   | Enters global configuration mode.                                                                                                    |
|        | Example:                             |                                                                                                    |
|        | Router# configure terminal           |                                                                                                    |
| Step 3 | voice-port slot / port               | Enters voice-port configuration mode for the specified PRI                                                                                                    |
|        | Example:                             | or BRI voice port.                                                                                                    |
|        | Router(config)# voice-port 2/2       |                                                                                                    |
| Step 4 | mwi                                  | Enables MWI on this voice port.                                                                                                    |
|        | Example:                             | <b>Note</b> If the voice port is not configured for MWI, the                                                                                                    |
|        | Router (config-voiceport)# mwi       | gateway returns a 481 Call Leg/Transaction Does<br>Not Exist message to the voice-mail server. If<br>multiple dial peers are associated with the same<br>voice port, multiple subscriptions are sent to the<br>voice-mail server. |
| Step 5 | exit                                 | Exits the current configuration mode.                                                                                                    |
|        | Example:                             |                                                                                                    |
|        | Router(config-dial-peer-voice)# exit |                                                                                                    |

### **Configuring Voice-Mail Server Settings on the UA**

**Note** This configuration initiates the capability of a UA or voice gateway to indicate voice-mail status changes. One voice-mail server is configured per voice gateway.

### **SUMMARY STEPS**

- 1. enable
- 2. configure terminal
- 3. sip-ua
- 4. mwi-server {ipv4: destination-address | dns : host-name} [expiresseconds ] [portport ] [transport {tcp | udp}] [unsolicited]
- 5. exit

### **DETAILED STEPS**

|        | Command or Action                                                                                                    | Purpose                                                                                                    |  |
|--------|----------------------------------------------------------------------------------------------------|----------------------------------------------------------------------------------------------------|--|
| Step 1 | enable                                                                                                    | Enters privileged EXEC mode. Enter your password if prompted.                                                                                                    |  |
|        | Example:                                                                                                    |                                                                                                    |  |
|        | Router> enable                                                                                                    |                                                                                                    |  |
| Step 2 | configure terminal                                                                                                    | Enters global configuration mode.                                                                                                    |  |
|        | Example:                                                                                                    |                                                                                                    |  |
|        | Router# configure terminal                                                                                                    |                                                                                                    |  |
| Step 3 | sip-ua                                                                                                    | Enters SIP user-agent configuration mode.                                                                                                    |  |
|        | Example:                                                                                                    |                                                                                                    |  |
|        | Router(config)# sip-ua                                                                                                    |                                                                                                    |  |
| Step 4 | mwi-server {ipv4: destination-address   dns : host-name}       [expiresseconds ] [portport ] [transport {tcp   udp}]         [ungolicited]       [ungolicited] | Configures voice-mail server settings on a voice gateway<br>or UA. Keywords and arguments are as follows:                                                                                                    |  |
|        | Example:                                                                                                    | • ipv4: <i>destination-address</i> IP address of the voice-mail server.                                                                                                    |  |
|        | Router(config-sip-ua)# mwi-server<br>dns:test.example.com expires 86000 port 5060<br>transport udp unsolicited                                                 | • <b>dns:</b> <i>host-name</i> Host device housing the domain name server that resolves the name of the voice-mail server. The argument should contain the complete hostname to be associated with the target address; for example, <b>dns:test.example.com</b> . |  |
|        |                                                                                                    | • expires <i>seconds</i> Subscription expiration time, in seconds. Range is from 1 to 999999. Default is 3600.                                                                                                    |  |
|        |                                                                                                    | • <b>port</b> <i>port</i> Port number on the voice-mail server. Default is 5060.                                                                                                    |  |
|        |                                                                                                    | • <b>transport</b> Transport protocol to the voice-mail server. Valid values are tcp and udp. Default is UDP.                                                                                                    |  |
|        |                                                                                                    | • <b>unsolicited</b> Requires the voice-mail server to send<br>a SIP notification message to the voice gateway or UA<br>if the mailbox status changes. Removes the<br>requirement that the voice gateway subscribe for MWI<br>service.                            |  |
| Step 5 | exit                                                                                                    | Exits the current mode.                                                                                                    |  |
|        | Example:                                                                                                    |                                                                                                    |  |
|        | Router(config-sip-ua)# exit                                                                                                    |                                                                                                    |  |

### **Configuring the Voice-Mail Server for Unsolicited**

To configure the Cisco Unity voice-mail server to be unsolicited, perform the following steps.

### **SUMMARY STEPS**

- 1. enable
- 2. configure terminal
- 3. sip-ua
- 4. mwi-server ipv4: x.x.x.x unsolicited
- 5. exit

### **DETAILED STEPS**

|        | Command or Action                                                   | Purpose                                                                                                    |
|--------|---------------------------------------------------------------------|----------------------------------------------------------------------------------------------------|
| Step 1 | enable<br>Example:                                                  | Enables privileged EXEC mode. Enter your password if prompted.                                                      |
|        | Router> enable                                                      |                                                                                                    |
| Step 2 | configure terminal                                                  | Enters global configuration mode.                                                                                   |
|        | Example:                                                            |                                                                                                    |
|        | Router# configure terminal                                          |                                                                                                    |
| Step 3 | sip-ua                                                              | Enters SIP-user-agent configuration mode.                                                                           |
|        | Example:                                                            |                                                                                                    |
|        | Router(config)# sip-ua                                              |                                                                                                    |
| Step 4 | mwi-server ipv4: x.x.x unsolicited                                  | Configures the specified voice-mail (MWI) server to be                                                              |
|        | Example:                                                            | unsolicited. (That is, requires the server to send a SIP notification message to the voice gateway or user agent if |
|        | Router (config-sip-ua)# mwi-server<br>ipv4:192.0.10.150 unsolicited | the mailbox status changes. Removes the requirement that<br>the voice gateway subscribe for MWI service.)           |
| Step 5 | exit                                                                | Exits the current configuration mode.                                                                               |
|        | Example:                                                            |                                                                                                    |
|        | Router(config-sip-ua)# exit                                         |                                                                                                    |

### **Enabling MWI Under an FXS Voice Port**

To enable MWI under the specified FXS voice port, perform the following steps.

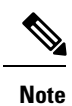

If the voice port does not have MWI enabled, the voice gateway returns a 481 Call Leg/Transaction Does Not Exist message to the voice-mail server.

### **SUMMARY STEPS**

- 1. enable
- 2. configure terminal
- 3. voice-port port
- 4. cptone locale
- 5. mwi
- 6. exit

#### **DETAILED STEPS**

|        | Command or Action                   | Purpose                                                                                |
|--------|-------------------------------------|----------------------------------------------------------------------------------------|
| Step 1 | enable                              | Enters privileged EXEC mode. Enter your password if                                    |
|        | Example:                            | prompted.                                                                              |
|        | Router> enable                      |                                                                                        |
| Step 2 | configure terminal                  | Enters global configuration mode.                                                      |
|        | Example:                            |                                                                                        |
|        | Router# configure terminal          |                                                                                        |
| Step 3 | voice-port port                     | Enters voice-port configuration mode. To find the <i>port</i>                          |
|        | Example:                            | argument for your router, see the Cisco IOS Voice<br>Command Reference, Release 12.3T. |
|        | Router(config)# voice-port 2/2      |                                                                                        |
| Step 4 | cptone locale                       | Specifies a regional analog voice-interface-related tone,                              |
|        | Example:                            | ring, and cadence setting for a specified FXS voice port.                              |
|        | Router(config-voiceport)# cptone us |                                                                                        |
| Step 5 | mwi                                 | Enables MWI for a specified FXS voice port.                                            |
|        | Example:                            |                                                                                        |
|        | Router(config-voiceport)# mwi       |                                                                                        |
| Step 6 | exit                                | Exits the current mode.                                                                |
|        | Example:                            |                                                                                        |
|        | Router(config-voiceport)# exit      |                                                                                        |

### Verifying MWI Settings

#### **SUMMARY STEPS**

1. show sip-ua mwi

#### **DETAILED STEPS**

#### show sip-ua mwi

Use this command to display SIP MWI settings from the voice-mail server. The command displays endpoint status as OFF if a message is deleted or if no message is waiting. The endpoint status changes to ON when a message is waiting.

The following sample output shows endpoint status as OFF if a message is deleted or if no message is waiting. The endpoint status changes to ON when a message is waiting.

#### **Example:**

```
Router#
show sip-ua mwi
MWI type: 2
MWI server: dns:unity-vm.example1.com
MWI expires: 60
MWI port: 5060
MWI transport type: UDP
MWI unsolicited
MWI server IP address:
C801011E
0
0
0
0
0
0
0
MWI ipaddr cnt 1:
MWI ipaddr idx 0:
MWI server: 192.168.1.30, port 5060, transport 1
MWI server dns lookup retry cnt: 0
endpoint 8000 mwi status ON
endpoint 8000 mwi status ON
endpoint 8001 mwi status OFF
```

### Configuring VMWI on analog phones connected to FXS

There are two types of visual message waiting indicator (VMWI) features: Frequency-shift Keying (FSK) and DC voltage. The message-waiting lamp can be enabled to flash on an analog phone that requires an FSK message to activate a visual indicator. The DC Voltage VMWI feature is used to flash the message-waiting lamp on an analog phone which requires DC voltage instead of an FSK message. For all other applications, such as MGCP, FSK VMWI is used even if the voice gateway is configured for DC voltage VMWI. The configuration for DC voltage VMWI is supported only for Foreign Exchange Station (FXS) ports on the Cisco VG224 analog voice gateway with analog device version V1.3 and V2.1.

The Cisco VG224 can only support 12 Ringer Equivalency Number (REN) for ringing 24 onboard analog FXS voice ports. To support ringing and DC Voltage VMWI for 24 analog voice ports, stagger-ringing logic is used to maximize the limited REN resource. When a system runs out of REN because too many voice ports are being rung, the MWI lamp temporarily turns off to free up REN to ring the voice ports.

To enable MWI under the specified FXS voice port, perform the following steps.

#### **SUMMARY STEPS**

- 1. enable
- 2. configure terminal
- 3. voice-port port
- 4. mwi
- **5.** Do one of the following:
  - vmwi dc-voltage
  - •
  - •
  - vmwi fsk
- 6. exit
- 7. sip-ua
- 8. mwi-server {ipv4:destination-address | dns:host-name} [unsolicited]
- 9. end

|        | Command or Action              | Purpose                                                          |
|--------|--------------------------------|------------------------------------------------------------------|
| Step 1 | enable                         | Enables privileged EXEC mode.                                    |
|        | Example:                       | • Enter your password if prompted.                               |
|        | Router> enable                 |                                                                  |
| Step 2 | configure terminal             | Enters global configuration mode.                                |
|        | Example:                       |                                                                  |
|        | Router# configure terminal     |                                                                  |
| Step 3 | voice-port port                | Enters voice-port configuration mode.                            |
|        | Example:                       | • <i>port</i> Syntax is platform-dependent. Type ? to determine. |
|        | Router(config)# voice-port 2/0 |                                                                  |
| Step 4 | mwi                            | Enables MWI for a specified voice port.                          |
|        | Example:                       |                                                                  |
|        | Router(config-voiceport)# mwi  |                                                                  |

### **DETAILED STEPS**

|        | Command or Action                                                           | Purpose                                                                                   |                                                                                                    |
|--------|-----------------------------------------------------------------------------|-------------------------------------------------------------------------------------------|----------------------------------------------------------------------------------------------------|
| Step 5 | Do one of the following:<br>• vmwi dc-voltage                               | (Optional) Enables DC voltage or FSK VMWI on a Cisco VG224 onboard analog FXS voice port. |                                                                                                    |
|        | •<br>•<br>• vmwi fsk                                                        | You do n<br>and Cisc<br>configur<br>voice po                                              | not need to perform this step for the Cisco VG202<br>co VG204. They support FSK only. VMWI is<br>red automatically when MWI is configured on the<br>ort.                                                                               |
|        | Example:<br>Router(config-voiceport)# vmwi dc-voltage                       | This step<br>connecte<br>voltage j<br>dc-volta                                            | p is required for the VG224. If an FSK phone is<br>ed to the voice port, use the <b>fsk</b> keyword. If a DC<br>phone is connected to the voice port, use the<br><b>ige</b> keyword.                                                   |
| Step 6 | exit                                                                        | Exits to the next highest mode in the configuration mod hierarchy.                        |                                                                                                    |
|        | Example:                                                                    |                                                                                           |                                                                                                    |
|        | Router(config-sip-ua)# exit                                                 |                                                                                           |                                                                                                    |
| Step 7 | sip-ua                                                                      | Enters Session Initiation Protocol user agent configur                                    |                                                                                                    |
|        | Example:                                                                    | mode fo                                                                                   | r configuring the user agent.                                                                                                    |
|        | Router(config)# sip-ua                                                      |                                                                                           |                                                                                                    |
| Step 8 | mwi-server {ipv4:destination-address   dns:host-name}       [unsolicited]   | Specifies voice-mail server settings on a voice gateway user agent (ua).                  |                                                                                                    |
|        | Example:<br>Router(config-sip-ua)# mwi-server ipv4:1.5.49.200<br>Example:   | Note                                                                                      | The <b>sip-server</b> and <b>mwi expires</b><br><b>commands</b> under the telephony-service<br>configuration mode have been migrated to<br><b>mwi-server</b> to support DNS format of the<br>Session Initiation Protocol (SIP) server. |
|        | or                                                                          |                                                                                           |                                                                                                    |
|        | Example:                                                                    |                                                                                           |                                                                                                    |
|        | Router(config-sip-ua)# mwi-server<br>dns:server.yourcompany.com unsolicited |                                                                                           |                                                                                                    |
| Step 9 | end                                                                         | Exits voice-port configuration mode and returns to privileged EXEC mode.                  |                                                                                                    |
|        | Example:                                                                    |                                                                                           |                                                                                                    |
|        | Router(config-voiceport)# end                                               |                                                                                           |                                                                                                    |

What to do next

### **Troubleshooting Tips**

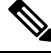

**Note** For general troubleshooting tips and a list of important **debug** commands, see the "Verifying and Troubleshooting SIP Features" chapter in the *Cisco IOS SIP Configuration Guide*.

- Use the **debug ccsip messages** command for debugging purposes.
- · Use the debug vpm all command for showing the VMWI state of a voice-port

Following is sample output for this command:

#### Sample Output for the debug ccsip messages Command

The following sample output is from the perspective of a SIP UA acting on the behalf of an analog FXS phone. The output shows that when the phone connected to the UA is called and the line is busy, the caller leaves a message. The UA, connected to the voice-mail server, receives notification and provides a tone to the user. The user listens to the message and deletes it.

```
Router# debug ccsip messages
00:11:29: //-1/xxxxxxxx/SIP/Msg/ccsipDisplayMsg:
Sent:
INVITE sip:78002@csps-release.example1.com:5060 SIP/2.0
Via: SIP/2.0/UDP 192.168.1.174:5060;branch=z9hG4bK24E9
From: "SIPMWI-1" <sip:780010192.168.1.174>;tag=A842C-2612
To: <sip:78002@csps-release.example1.com>
Date: Fri, 24 May 2002 02:07:39 GMT
Call-ID: DBAC09D2-6DF111D6-8011CA07-21C8AF3B@192.168.1.174
Supported: 100rel, timer
Min-SE: 1800
Cisco-Guid: 3659524871-1844515286-2148452871-566800187
User-Agent: Cisco-SIPGateway/IOS-12.x
Allow: INVITE, OPTIONS, BYE, CANCEL, ACK, PRACK, COMET, REFER, SUBSCRIBE, NOTIFY, INFO,
UPDATE, REGISTER
CSeq: 101 INVITE
Max-Forwards: 70
Remote-Party-ID: "SIPMWI-1" <sip:78001@192.168.1.174>;party=calling;screen=no;privacy=off
Timestamp: 1022206059
Contact: <sip:78001@192.168.1.174:5060>
Expires: 180
Allow-Events: telephone-event
Content-Type: application/sdp
Content-Length: 234
v=0
o=CiscoSystemsSIP-GW-UserAgent 5421 615 IN IP4 192.168.1.174
s=SIP Call
c=IN IP4 192.168.1.174
t=0 0
m=audio 16818 RTP/AVP 18 19
c=IN IP4 192.168.1.174
a=rtpmap:18 G729/8000
a=fmtp:18 annexb=no
a=rtpmap:19 CN/8000
a=ptime:20
00:11:29: //-1/xxxxxxxx/SIP/Msg/ccsipDisplayMsg:
```

Received: SIP/2.0 100 Trying Via: SIP/2.0/UDP 192.168.1.174:5060; received=192.168.1.174; branch=z9hG4bK24E9 Call-ID: DBAC09D2-6DF111D6-8011CA07-21C8AF3B@192.168.1.174 From: "SIPMWI-1" <sip:78001@192.168.1.174>;tag=A842C-2612 To: <sip:78002@csps-release.example1.com> CSeq: 101 INVITE Content-Length: 0 00:11:29: //-1/xxxxxxxx/SIP/Msg/ccsipDisplayMsg: Received: SIP/2.0 407 Proxy Authentication Required Via: SIP/2.0/UDP 192.168.1.174:5060; received=192.168.1.174; branch=z9hG4bK24E9 Call-ID: DBAC09D2-6DF111D6-8011CA07-21C8AF3B@192.168.1.174 From: "SIPMWI-1" <sip:78001@192.168.1.174>;tag=A842C-2612 To: <sip:78002@csps-release.example1.com>;tag=5ea400de-695763f1 CSeq: 101 INVITE Proxy-Authenticate: DIGEST realm="example.com", nonce="40871b34", qop="auth", algorithm=MD5 Content-Length: 0 00:11:29: //-1/xxxxxxxx/SIP/Msg/ccsipDisplayMsg: Sent: ACK sip:78002@csps-release.example1.com:5060 SIP/2.0 Via: SIP/2.0/UDP 192.168.1.174:5060;branch=z9hG4bK24E9 From: "SIPMWI-1" <sip:78001@192.168.1.174>;tag=A842C-2612 To: <sip:78002@csps-release.example1.com>;tag=5ea400de-695763f1 Date: Fri, 24 May 2002 02:07:39 GMT Call-ID: DBAC09D2-6DF111D6-8011CA07-21C8AF3B@192.168.1.174 Max-Forwards: 70 CSeq: 101 ACK Content-Length: 0 00:11:29: //-1/xxxxxxxx/SIP/Msg/ccsipDisplayMsg: Sent: INVITE sip:78002@csps-release.example1.com:5060 SIP/2.0 Via: SIP/2.0/UDP 192.168.1.174:5060;branch=z9hG4bK612 From: "SIPMWI-1" <sip:780010192.168.1.174>;tag=A842C-2612 To: <sip:78002@csps-release.example1.com> Date: Fri, 24 May 2002 02:07:39 GMT Call-ID: DBAC09D2-6DF111D6-8011CA07-21C8AF3B@192.168.1.174 Supported: 100rel, timer Min-SE: 1800 Cisco-Guid: 3659524871-1844515286-2148452871-566800187 User-Agent: Cisco-SIPGateway/IOS-12.x Allow: INVITE, OPTIONS, BYE, CANCEL, ACK, PRACK, COMET, REFER, SUBSCRIBE, NOTIFY, INFO, UPDATE, REGISTER CSeq: 102 INVITE Max-Forwards: 70 Remote-Party-ID: "SIPMWI-1" <sip:780010192.168.1.174>;party=calling;screen=no;privacy=off Timestamp: 1022206059 Contact: <sip:78001@192.168.1.174:5060> Expires: 180 Allow-Events: telephone-event Proxy-Authorization: Digest username="user1", realm="example.com", uri="sip:192.168.1.37", response="df92654ce55d734 6398013442919e7fc",nonce="40871b34",cnonce="2AEBD5CD",qop=auth,algorithm=MD5,nc=00000001 Content-Type: application/sdp Content-Length: 234 v=0 o=CiscoSystemsSIP-GW-UserAgent 5421 615 IN IP4 192.168.1.174 s=STP Call c=IN IP4 192.168.1.174 t=0 0 m=audio 16818 RTP/AVP 18 19 c=IN IP4 192.168.1.174 a=rtpmap:18 G729/8000 a=fmtp:18 annexb=no

a=rtpmap:19 CN/8000 a=ptime:20 00:11:29: //-1/xxxxxxxx/SIP/Msg/ccsipDisplayMsg: Received: SIP/2.0 100 Trying Via: SIP/2.0/UDP 192.168.1.174:5060; received=192.168.1.174; branch=z9hG4bK612 Call-ID: DBAC09D2-6DF111D6-8011CA07-21C8AF3B@192.168.1.174 From: "SIPMWI-1" <sip:78001@192.168.1.174>;tag=A842C-2612 To: <sip:78002@csps-release.example1.com> CSeq: 102 INVITE Content-Length: 0 00:11:29: //-1/xxxxxxxxx/SIP/Msg/ccsipDisplayMsg: Received: INVITE sip:78002@192.168.1.174:5060 SIP/2.0 Via: SIP/2.0/UDP 192.168.1.37:5060;branch=474b6083-19c218c7-16e9de49-93b83d71-1 Record-Route: <sip:78001.474b6083-19c218c7-16e9de49-93b83d71@192.168.1.174:5060;maddr=192.168.1.37> Via: SIP/2.0/UDP 192.168.1.174:5060;received=192.168.1.174;branch=z9hG4bK612 From: "SIPMWI-1" <sip:78001@192.168.1.174>;tag=A842C-2612 To: <sip:78002@csps-release.example1.com> Date: Fri, 24 May 2002 02:07:39 GMT Call-ID: DBAC09D2-6DF111D6-8011CA07-21C8AF3B@192.168.1.174 Supported: 100rel, timer Min-SE: 1800 Cisco-Guid: 3659524871-1844515286-2148452871-566800187 User-Agent: Cisco-SIPGateway/IOS-12.x Allow: INVITE, OPTIONS, BYE, CANCEL, ACK, PRACK, COMET, REFER, SUBSCRIBE, NOTIFY, INFO, UPDATE, REGISTER CSeq: 102 INVITE Max-Forwards: 69 Remote-Party-ID: "SIPMWI-1" <sip:780010192.168.1.174>;party=calling;screen=no;privacy=off Timestamp: 1022206059 Contact: <sip:78001@192.168.1.174:5060> Expires: 180 Allow-Events: telephone-event Content-Type: application/sdp Content-Length: 234 v=0o=CiscoSystemsSIP-GW-UserAgent 5421 615 IN IP4 192.168.1.174 s=SIP Call c=IN IP4 192.168.1.174 t=0 0 m=audio 16818 RTP/AVP 18 19 c=IN IP4 192.168.1.174 a=rtpmap:18 G729/8000 a=fmtp:18 annexb=no a=rtpmap:19 CN/8000 a=ptime:20 00:11:29: //-1/xxxxxxxx/SIP/Msg/ccsipDisplayMsg: Sent: SIP/2.0 100 Trying Via: SIP/2.0/UDP 192.168.1.37:5060;branch=474b6083-19c218c7-16e9de49-93b83d71-1,SIP/2.0/UDP 192.168.1.174:5060;re ceived=192.168.1.174;branch=z9hG4bK612 From: "SIPMWI-1" <sip:780010192.168.1.174>;tag=A842C-2612 To: <sip:78002@csps-release.example1.com>;tag=A843C-187B Date: Fri, 24 May 2002 02:07:39 GMT Call-ID: DBAC09D2-6DF111D6-8011CA07-21C8AF3B@192.168.1.174 Timestamp: 1022206059 Server: Cisco-SIPGateway/IOS-12.x CSeq: 102 INVITE Allow-Events: telephone-event Content-Length: 0 00:11:29: //-1/xxxxxxxx/SIP/Msg/ccsipDisplayMsg:

Sent: SIP/2.0 486 Busy here Via: SIP/2.0/UDP 192.168.1.37:5060; branch=474b6083-19c218c7-16e9de49-93b83d71-1, SIP/2.0/UDP 192.168.1.174:5060;re ceived=192.168.1.174;branch=z9hG4bK612 From: "SIPMWI-1" <sip:78001@192.168.1.174>;tag=A842C-2612 To: <sip:78002@csps-release.example1.com>;tag=A843C-187B Date: Fri, 24 May 2002 02:07:39 GMT Call-ID: DBAC09D2-6DF111D6-8011CA07-21C8AF3B@192.168.1.174 Timestamp: 1022206059 Server: Cisco-SIPGateway/IOS-12.x CSeq: 102 INVITE Allow-Events: telephone-event Reason: Q.850; cause=17 Content-Length: 0 00:11:29: //-1/xxxxxxxx/SIP/Msg/ccsipDisplayMsg: Received: ACK sip:78002@192.168.1.174:5060 SIP/2.0 Via: SIP/2.0/UDP 192.168.1.37:5060; branch=474b6083-19c218c7-16e9de49-93b83d71-1 Call-ID: DBAC09D2-6DF111D6-8011CA07-21C8AF3B@192.168.1.174 From: "SIPMWI-1" <sip:78001@192.168.1.174>;tag=A842C-2612 To: <sip:78002@csps-release.example1.com>;tag=A843C-187B CSeq: 102 ACK Content-Length: 0 00:11:29: //-1/xxxxxxxx/SIP/Msg/ccsipDisplayMsg: Received: SIP/2.0 180 Ringing From: "SIPMWI-1" <sip:78001@192.168.1.174>;tag=A842C-2612 To: <sip:78002@csps-release.example1.com>;tag=A59035E8274E4600A8F3D15C3DAB9631 Via: SIP/2.0/UDP 192.168.1.174:5060; received=192.168.1.174; branch=z9hG4bK612 Call-ID: DBAC09D2-6DF111D6-8011CA07-21C8AF3B@192.168.1.174 CSeq: 102 INVITE Content-Length: 0 00:11:29: //-1/xxxxxxxx/SIP/Msg/ccsipDisplayMsg: Received: SIP/2.0 200 OK From: "SIPMWI-1" <sip:78001@192.168.1.174>;tag=A842C-2612 To: <sip:78002@csps-release.example1.com>;tag=A59035E8274E4600A8F3D15C3DAB9631 Via: SIP/2.0/UDP 192.168.1.174:5060; received=192.168.1.174; branch=z9hG4bK612 Record-Route: <sip:7200@example1.com:5060;maddr=192.168.1.37>,<sip:78002@csps-release.example1.com:5060;maddr=192.168.1.37> Contact: sip:7200@192.168.1.30:5060 Call-ID: DBAC09D2-6DF111D6-8011CA07-21C8AF3B@192.168.1.174 CSeq: 102 INVITE Content-Length: 166 Content-Type: application/sdp v=0 o=192.168.1.30 7542610 7542610 IN IP4 192.168.1.30 s=No Subject c=IN IP4 192.168.1.30 t=0 0 m=audio 22840 RTP/AVP 18 a=rtpmap:18 G729/8000 a=fmtp:18 annexb=no 00:11:29: //-1/xxxxxxxx/SIP/Msg/ccsipDisplayMsg: Sent: ACK sip:78002@csps-release.example1.com:5060;maddr=192.168.1.37 SIP/2.0 Via: SIP/2.0/UDP 192.168.1.174:5060;branch=z9hG4bK10EF From: "SIPMWI-1" <sip:780010192.168.1.174>;tag=A842C-2612 To: <sip:78002@csps-release.example1.com>;tag=A59035E8274E4600A8F3D15C3DAB9631 Date: Fri, 24 May 2002 02:07:39 GMT Call-ID: DBAC09D2-6DF111D6-8011CA07-21C8AF3B@192.168.1.174 Route: <sip:7200@example1.com:5060;maddr=192.168.1.37>,<sip:7200@192.168.1.30:5060> Max-Forwards: 70

CSeq: 102 ACK Proxy-Authorization: Digest username="user1", realm="example.com", uri="sip:192.168.1.37", response="631ffleec9e21b0 2fcbdbe932c9f7b5b",nonce="40871b34",cnonce="81C16CF6",qop=auth,algorithm=MD5,nc=00000002 Content-Length: 0 00:11:38: //-1/xxxxxxxx/SIP/Msg/ccsipDisplayMsg: Sent: REGISTER sip:csps-release.example1.com:5060 SIP/2.0 Via: SIP/2.0/UDP 192.168.1.174:5060;branch=z9hG4bK171F From: "user2" <sip:78002@192.168.1.174>;tag=AA7F4-1F83 To: <sip:78002@csps-release.example1.com> Date: Fri, 24 May 2002 02:07:48 GMT Call-ID: 6CD62112-6DF011D6-8006CA07-21C8AF3B User-Agent: Cisco-SIPGateway/IOS-12.x Max-Forwards: 70 Timestamp: 1022206068 CSeq: 14 REGISTER Contact: <sip:78002@192.168.1.174:5060> Expires: 60 Content-Length: 0 00:11:38: //-1/xxxxxxxx/SIP/Msg/ccsipDisplayMsg: Received: SIP/2.0 100 Trying Via: SIP/2.0/UDP 192.168.1.174:5060;received=192.168.1.174;branch=z9hG4bK171F Call-ID: 6CD62112-6DF011D6-8006CA07-21C8AF3B From: "user2" <sip:78002@192.168.1.174>;tag=AA7F4-1F83 To: <sip:78002@csps-release.example1.com> CSeq: 14 REGISTER Content-Length: 0 00:11:38: //-1/xxxxxxxxx/SIP/Msg/ccsipDisplayMsg: Received: SIP/2.0 401 Unauthorized Via: SIP/2.0/UDP 192.168.1.174:5060; received=192.168.1.174; branch=z9hG4bK171F Call-ID: 6CD62112-6DF011D6-8006CA07-21C8AF3B From: "user2" <sip:78002@192.168.1.174>;tag=AA7F4-1F83 To: <sip:78002@csps-release.example1.com> CSeq: 14 REGISTER WWW-Authenticate: DIGEST realm="example.com", nonce="40871b3d", qop="auth", algorithm=MD5 Content-Length: 0 00:11:38: //-1/xxxxxxxx/SIP/Msg/ccsipDisplayMsg: Sent: REGISTER sip:csps-release.example1.com:5060 SIP/2.0 Via: SIP/2.0/UDP 192.168.1.174:5060;branch=z9hG4bK21B5 From: "user2" <sip:78002@192.168.1.174>;tag=AA7F4-1F83 To: <sip:78002@csps-release.example1.com> Date: Fri, 24 May 2002 02:07:48 GMT Call-ID: 6CD62112-6DF011D6-8006CA07-21C8AF3B User-Agent: Cisco-SIPGateway/IOS-12.x Max-Forwards: 70 Timestamp: 1022206068 CSeq: 15 REGISTER Contact: <sip:78002@192.168.1.174:5060> Expires: 60 Authorization: Digest username="user2", realm="example.com", uri="sip:192.168.1.37", response="134885a71dd9690370196 089e445e955", nonce="40871b3d", cnonce="7446932B", qop=auth, algorithm=MD5, nc=00000001 Content-Length: 0 00:11:38: //-1/xxxxxxxx/SIP/Msg/ccsipDisplayMsg: Received: SIP/2.0 100 Trying Via: SIP/2.0/UDP 192.168.1.174:5060; received=192.168.1.174; branch=z9hG4bK21B5 Call-ID: 6CD62112-6DF011D6-8006CA07-21C8AF3B From: "user2" <sip:78002@192.168.1.174>;tag=AA7F4-1F83 To: <sip:78002@csps-release.example1.com>

CSeq: 15 REGISTER Content-Length: 0 00:11:38: //-1/xxxxxxxx/SIP/Msg/ccsipDisplayMsg: Received: SIP/2.0 200 OK Via: SIP/2.0/UDP 192.168.1.174:5060; received=192.168.1.174; branch=z9hG4bK21B5 Call-ID: 6CD62112-6DF011D6-8006CA07-21C8AF3B From: "user2" <sip:78002@192.168.1.174>;tag=AA7F4-1F83 To: <sip:78002@csps-release.example1.com> CSeq: 15 REGISTER Contact: <sip:78002@192.168.1.174:5060>;expires=60 Content-Length: 0 00:11:44: //-1/xxxxxxxx/SIP/Msg/ccsipDisplayMsg: Sent: BYE sip:78002@csps-release.example1.com:5060;maddr=192.168.1.37 SIP/2.0 Via: SIP/2.0/UDP 192.168.1.174:5060;branch=z9hG4bK79A From: "SIPMWI-1" <sip:78001@192.168.1.174>;tag=A842C-2612 To: <sip:78002@csps-release.example1.com>;tag=A59035E8274E4600A8F3D15C3DAB9631 Date: Fri, 24 May 2002 02:07:39 GMT Call-ID: DBAC09D2-6DF111D6-8011CA07-21C8AF3B@192.168.1.174 User-Agent: Cisco-SIPGateway/IOS-12.x Max-Forwards: 70 Route: <sip:7200@example1.com:5060;maddr=192.168.1.37>,<sip:7200@192.168.1.30:5060> Timestamp: 1022206074 CSeq: 103 BYE Reason: Q.850; cause=16 Proxy-Authorization: Digest username="user1", realm="example.com", uri="sip:192.168.1.37", response="dffc15fe72d26b9 3d78162852ae1a341", nonce="40871b34", cnonce="AF9FD85E", qop=auth, algorithm=MD5, nc=00000003 Content-Length: 0 00:11:44: //-1/xxxxxxxx/SIP/Msg/ccsipDisplayMsg: Received: SIP/2.0 100 Trying Via: SIP/2.0/UDP 192.168.1.174:5060; received=192.168.1.174; branch=z9hG4bK79A Call-ID: DBAC09D2-6DF111D6-8011CA07-21C8AF3B@192.168.1.174 From: "SIPMWI-1" <sip:78001@192.168.1.174>;tag=A842C-2612 To: <sip:78002@csps-release.example1.com>;tag=A59035E8274E4600A8F3D15C3DAB9631 CSeq: 103 BYE Content-Length: 0 00:11:44: //-1/xxxxxxxxx/SIP/Msg/ccsipDisplayMsg: Received: SIP/2.0 200 OK From: "SIPMWI-1" <sip:78001@192.168.1.174>;tag=A842C-2612 To: <sip:78002@csps-release.example1.com>;tag=A59035E8274E4600A8F3D15C3DAB9631 Via: SIP/2.0/UDP 192.168.1.174:5060; received=192.168.1.174; branch=z9hG4bK79A Call-ID: DBAC09D2-6DF111D6-8011CA07-21C8AF3B@192.168.1.174 CSeq: 103 BYE Content-Length: 0

#### Sample relevant output for the debug vpm all command

Process vmwi. vmwi state: OFF The phone is not onhook (1). Delay the vmwi processing. Process dc-voltage vmwi. State: OFF \*Mar 2 02:33:34.841: [2/0] c2400\_dc\_volt\_mwi: on=0 The phone is not onhook (1). Delay the vmwi processing. Process vmwi. vmwi state: ON

### **Configuration Examples for SIP MWI**

The following example shows that SIP MWI is configured on the gateway.

```
Router# show running-config
Building configuration ...
Current configuration : 14146 bytes
version 12.3
service timestamps debug datetime msec
service timestamps log datetime msec
no service password-encryption
no service dhcp
1
boot-start-marker
boot system flash:c2430-is-mz.mwi dns
boot-end-marker
card type el 1
logging buffered 9000000 debugging
1
username all
network-clock-participate E1 1/0
network-clock-participate E1 1/1
no aaa new-model
no ip subnet-zero
Т
ip domain name example1.com
ip name-server 192.168.1.1
ip dhcp excluded-address 172.16.224.97
isdn switch-type primary-gsig
!
trunk group Incoming
1
voice-card 0
1
voice service voip
fax protocol t38 ls-redundancy 0 hs-redundancy 0 fallback none
h323
sip
Т
voice class codec 1
codec preference 1 g711ulaw
codec preference 2 g729r8
codec preference 3 g726r32
1
voice hpi capture buffer 100000
voice hpi capture destination flash:t1.dat
1
voice translation-rule 1
rule 1 /.*/ /8005550100/
1
voice translation-profile Out
translate calling 1
1
controller E1 1/0
linecode ami
pri-group timeslots 1-31
!
controller E1 1/1
```

```
linecode ami
pri-group timeslots 1-10,16
interface FastEthernet0/0
ip address 192.168.1.172 255.255.255.0
no ip mroute-cache
duplex half
speed auto
!
interface FastEthernet0/1
ip address 10.2.141.19 255.255.0.0
no ip mroute-cache
duplex auto
speed auto
T.
ip http server
ip classless
ip route 0.0.0.0 0.0.0.0 192.168.1.2
ip rtcp report interval 30000
1
control-plane
! Enable MWI on voice ports 2/0 and 2/1.
!
voice-port 2/0
mwi
timeouts ringing 30
station-id name SIPUser1
station-id number 8000
caller-id enable
1
voice-port 2/1
mwi
timeouts ringing 30
station-id name SIPUser2
station-id number 8001
caller-id enable
dial-peer cor custom
1
! Configure dial peers.
1
dial-peer voice 1 pots
preference 5
destination-pattern 8000
port 2/0
1
dial-peer voice 2 pots
preference 5
destination-pattern 8001
port 2/1
!
dial-peer voice 3 voip
destination-pattern .T
voice-class codec 1
session protocol sipv2
session target sip-server
dtmf-relay rtp-nte
Т
dial-peer voice 7 pots
trunkgroup Incoming
destination-pattern 789...
!
```

```
dial-peer voice 8 pots
trunkgroup Incoming
destination-pattern 789...
dial-peer voice 22 voip
destination-pattern 7232
session protocol sipv2
session target sip-server
dtmf-relay rtp-nte
codec g711ulaw
1
gateway
timer receive-rtcp 5
timer receive-rtp 1200
1
! Configure the voice-mail server settings on the gateway with the mwi-server command.
sip-ua
authentication username user1 password password1 realm example.com
mwi-server dns:test.example.com expires 60 port 5060 transport udp unsolicited
registrar dns:csps-release.test.example.com expires 3600
sip-server dns:csps-release.test.example.com
1
telephony-service
max-dn 100
max-conferences 4
1
ephone-dn 1
line con 0
exec-timeout 0 0
password 7 password2
transport preferred all
 transport output all
line aux 0
transport preferred all
transport output all
line vty 0 4
password 7 password3
login
transport preferred all
transport input all
transport output all
1
end
```

## Configuration Example for SIP MWI NOTIFY - QSIG MWI Translation

The following example shows a sample configuration of the SIP MWI NOTIFY - QSIG MWI Translation feature on a SIP gateway.

```
dial-peer voice 1000 voip
  destination-pattern .T
  session protocol sipv2
  session target ipv4:10.120.70.10
  incoming called-number .T
  dtmf-relay rtp-nte
!
```

sip-ua
!
!
line con 0
exec-timeout 0 0
line aux 0
line vty 0 4
login
!
end

### **Configuration Example for SIP VMWI**

```
Router# show running-config
Building configuration...
!
sip-ua
mwi-server ipv4:9.13.40.83 expires 3600 port 7012 transport udp unsolicited
!
voice-port 2/0
vmwi dc-voltage
mwi
!
```

### **Additional References**

#### **General SIP References**

 "Basic SIP Configuration" chapter--Describes underlying SIP technology; also lists related documents, standards, MIBs, RFCs, and how to obtain technical assistance.

#### **References Mentioned in This Chapter (listed alphabetically)**

- RFC 3842, "A Message Summary and Message Waiting Indication Event Package for the Session Initiation Protocol (SIP)" at http://www.ietf.org/rfc/rfc3842.txt
- Cisco IOS Voice Command Reference
- Cisco IOS Voice Configuration Library

### Feature Information for SIP MWI

The following table provides release information about the feature or features described in this module. This table lists only the software release that introduced support for a given feature in a given software release train. Unless noted otherwise, subsequent releases of that software release train also support that feature.

Use Cisco Feature Navigator to find information about platform support and Cisco software image support. To access Cisco Feature Navigator, go to www.cisco.com/go/cfn. An account on Cisco.com is not required.

### Table 1: Feature Information for Configuring SIP MWI Features

| Feature Name                                         | Releases  | Feature Information                                                                                                |
|------------------------------------------------------|-----------|----------------------------------------------------------------------------------------------------|
| SIP Audible Message-Waiting Indicator for FXS Phones | 12.3(8)T  | This feature enables an FXS port on a voice gateway to receive audible MWI in a SIP-enabled network.               |
| SIP MWI NOTIFY - QSIG MWI<br>Translation             | 12.4(11)T | This feature was introduced. This feature is used to configure SIP MWI NOTIFY - QSIG MWI Translation on a gateway. |
| VMWI on analog phones connected to FXS               | 15.1(2)T  | This feature introduces support fpor VMWI on analog phones connected to FXS.                                       |

I